국민대학교 국내학점교류 접속방법 접속 URL : <u>https://onchange.kookmin.ac.kr/</u> 로 접속 하면 로그인 페이지가 열림.

## 로그인 페이지가 열리면 성명, 주민등록번호 입력 후 [로그인] 버튼을 클릭합니다. 교환교류 신청화면으로 이동 됩니다.

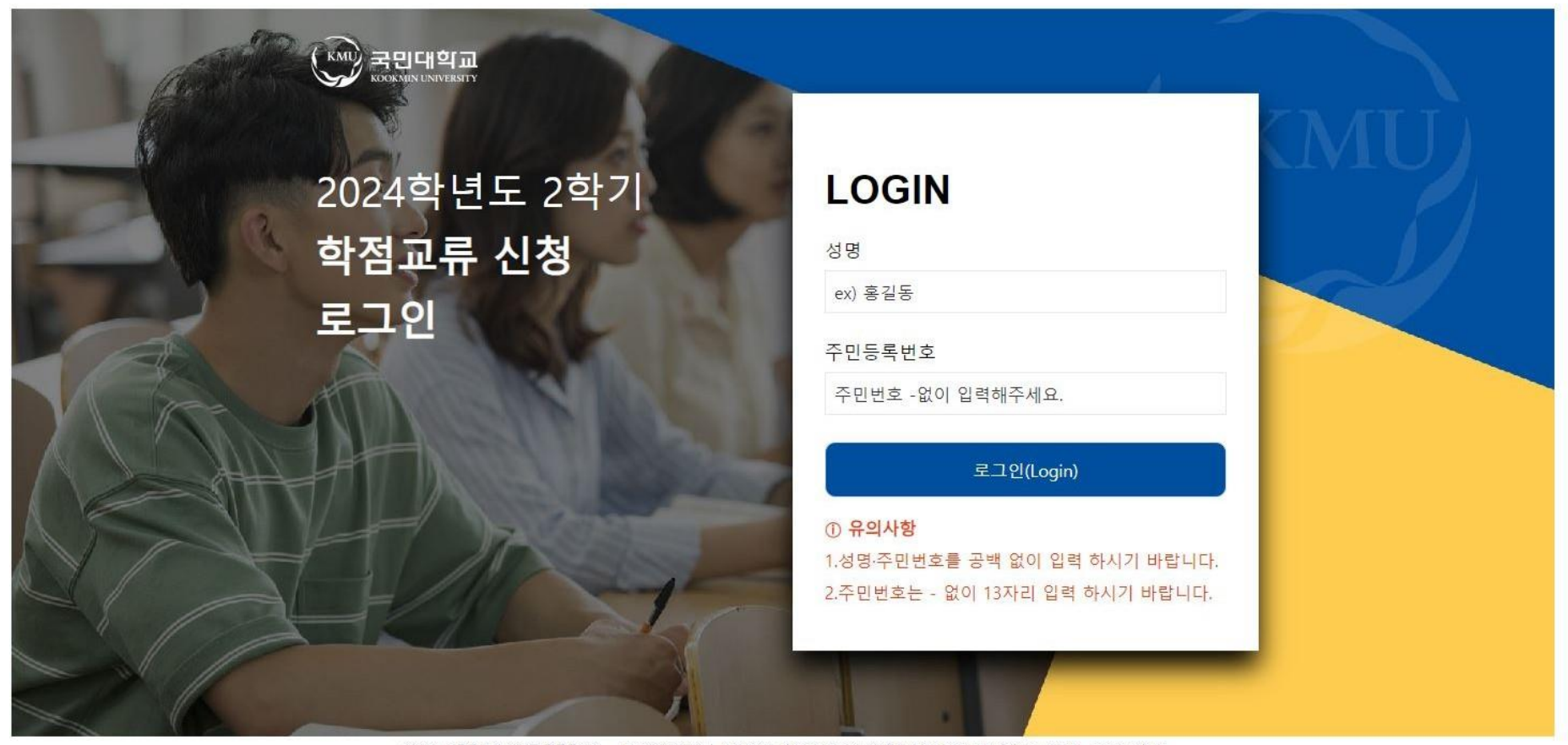

(02707) 서울특별시 성복구 정릉로 77 TEL 02.910.4114 | KOOKMIN UNIVERSITY, 77 JEONGNEUNG-RO, SEONGBUK-GU, SEOUL, 02707, KOREA COPYRIGHT © 2020 KOOKMIN UNIVERSITY ALL rights reserved.

# 1. 학적정보(지원학과/전공, 이메일, 휴대전화, 자택전화, 주소 등)를 입력합니다. 2. 교환학생정보(원소속대학, 원소속학과, **국민대학교에서 수학한 이수학기, 이수학** 점 등)를입력합니다.

국내대학교류신청(In)

🖊 학적정보

| 주민번호     |   | 성별      | ○ 여자 ○ 남자 |      |         |
|----------|---|---------|-----------|------|---------|
| 학번       |   | 성명      |           |      |         |
| 지원대학(원)  |   | 지원학부(과) |           | 지원전공 | Q       |
| 입학유형     | - | 입학일자    |           | 학적상태 | -       |
| E-mail   |   | 휴대전화    |           | 자택전화 |         |
| 주소       | Q |         |           |      |         |
| 비고       |   |         |           |      |         |
| / 교환학생정보 |   |         |           |      | 국민대학교에서 |
| 학년도/학기   |   | Ţ       | 신청일자      |      | 이수예정한전용 |
| 원소속대학    |   | Q       | 원소슥학과     |      | 작성합니다.  |
| 이수학기1    |   | -       | 이수학기2     | -    |         |
| 이수학기3    |   | v       | 이수학기4     | -    |         |
| 파견학기수    |   | •       | 이수예정학점    |      |         |

### 개인정보 수집-이용-제3자 제공 동의서 내용을 확인 및 모두 동의함 체크 후 [신청] 버튼을 클릭 하면 정상적으로 신청이 완료 됩니다.

2. 신청 건을 취소 하고 싶을때에는 [신청취소] 버튼을 클릭하면 접수된 신청 내용이 취소 됩니다.

✔ 개인정보의 수집-이용-제3자 제공 동의서

본교에서는 교육기본법 제16조 제2항, 고등교육법 시행령 제73조에 의거하여 국내 대학간 학점교류와 관련하여 다음과 같이 개인정보를 수집·이용·제3자 제공을 하고자 합니다.

#### 1. 개인정보 수집 및 이용에 대한 동의

- 가. 개인정보의 종류 : 학과, 지원자 성명, 학번, 이메일, 휴대 전화번호
- 나. 개인정보의 수집 및 이용 목적
- 대학간 학술교류협정에 따른 학적 생성 기초자료 수집국내대학간 학점 교류 신청 및 수강신청, 학점인정 등 학사업무 진행을 위해 개인정보가 사용됩니다.
- 학점교류 신청자의 개인정보는 학점교류를 위한 학적생성 및 대학 생활 및 정보 안내의 목적으로 이용됩니다.
- 다. 개인정보의 보유 및 이용 기간 : 준영구
- 라. 동의를 거부할 권리와 거부에 따른 불이익
- 지원자는 개인정보의 수집 및 이용에 대한 동의를 거부할 수 있으나, 거부할 경우 학점교류 신청을 할 수 없습니다.

○ 동의함 ○ 동의하지않음

### 2. 고유식별 정보 수집 및 이용에 대한 동의

가. 국내대학간 학점교류신청 및 학점인정을 위하여 지원자의 고유식별정보(주민등록번호, 외국인등록번호)를 수집하고 있습니다.
나. 지원자는 고유식별정보 수집 및 이용에 대한 동의를 거부할 수 있으나, 거부할 경우 학점교류 신청을 할 수 없습니다.

○ 동의함 ○ 동의하지않음

#### 3. 개인정보의 제3자 제공에 대한 동의

가. 개인정보를 제공받는 자 : 본교와 학술교류 협정이 체결된 대학 중 학점교류 신청을 한 대상 대학 나. 개인정보를 제공받는 자의 개인정보 이용 목적 : 학점교류학생 학적생성을 위한 기초자료 수집 다. 개인정보 제공항목 : 소속대학, 학과, 학번, 성명, 주민등록번호, 이메일 주소, 연락처 라. 동의를 거부할 권리와 동의 거부에 따른 불이익 - 지원자는 개인정보의 제3자 제공에 대한 동의를 거부할 수 있으나, 거부할 경우 학점교류 신청을 할 수 없습니다.

응동의함 응용의하지않음

신정취소